## **MANUEL D'UTILISATION**

REVISION 1.2, Décembre 2010

# **POSEO 5200**

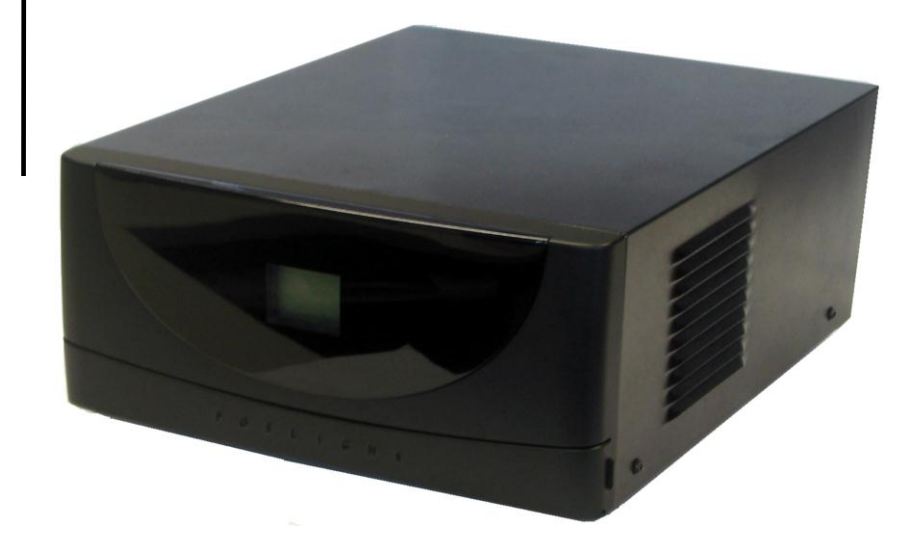

Copyright 2008-2010 Tous droits réservés Manuel Version 1.2

Les informations contenues dans ce document sont sujettes au changement sans avertissement. Nous n'offrons aucune garantie d'aucune sorte à l'égard de ce matériel, y compris, mais sans s'y limiter, les garanties implicites de qualité marchande et d'adéquation à un usage particulier. Nous ne serions être tenus responsable des erreurs contenues dans les présentes ou des dommages fortuits ou consécutifs en rapport avec la fourniture, les performances ou l'utilisation de ce matériel. Ce document contient des informations qui sont protégées par des droits d'auteurs (copyright). Tous les droits sont réservés. Aucune partie de ce document ne peut être photocopiée, reproduite ou traduite dans une autre langue sans le consentement écrit antérieur du fabricant.

#### MARQUES

Intel ®, le Pentium ® et le MMX sont des marques déposées d'Intel® Corporation. Microsoft® and Windows® sont des marques déposées de Microsoft Corporation. Les autres marques déposées mentionnées sont la propriété de leurs propriétaires respectifs.

## Sécurité INSTRUCTIONS IMPORTANTES RELATIVES À LA SECURITE

- 1. Pour débrancher la machine de l'alimentation électrique, éteignez l'interrupteur d'alimentation et retirez le cordon d'alimentation de la prise murale. La prise murale doit être facilement accessible et à proximité de la machine.
- 2. Lisez attentivement ces instructions. Conservez ces instructions pour une référence future.
- 3. Suivez tous les avertissements et les instructions indiquées sur le produit.
- 4. Ne pas utiliser ce produit à proximité de l'eau.
- 5. Ne pas placer ce produit sur un chariot, un support ou une table. Le produit peut tomber, causant de graves dommages à l'appareil.
- 6. Les fentes et les ouvertures dans le boîtier, l'arrière ou le fond sont prévues pour la ventilation afin d'assurer un fonctionnement fiable du produit et le protéger de la surchauffe. Ces ouvertures ne doivent pas être obstruées ou couvertes. Les ouvertures ne doivent jamais être bloquées en plaçant l'appareil sur un lit, un canapé, un tapis ou autre surface similaire. Ce produit ne doit jamais être placé : à proximité ou sur un radiateur, sur un registre de chaleur ou dans une installation intégrée à moins qu'une ventilation adéquate soit prévue.
- Ce produit doit être utilisé avec le type d'alimentation indiqué sur l'étiquette.Si vous n'êtes pas sûr du type d'alimentation disponible, consultez votre revendeur ou représentant local de l'entreprise.
- 8. Ne laissez rien reposer sur le cordon d'alimentation. Ne placez pas ce produit là où des personnes peuvent marcher sur le cordon.
- 9. N'introduisez jamais d'objets d'aucune sorte dans ce produit à travers les fentes du coffret car ils pourraient entrer en contact avec des points sous tension dangereux ou court-circuiter des pièces. Ne renversez jamais de liquide d'aucune sorte sur le produit.

### Logo CE

Cet appareil est conforme aux exigences de la directive européenne 2004/108/CE sur "la compatibilité Électromagnétique" et à celles de la directive 2006/95/CE " Directive sur la basse tension".

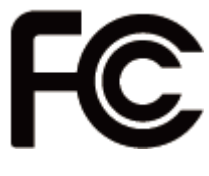

Cet appareil observe la partie 15 des règles de la FCC. L'opération est soumise aux deux conditions suivantes :

(1) Cet appareil ne peut pas causer d'interférence nuisible.

(2) Cet appareil doit accepter n'importe quelle interférence reçue, y compris une interférence qui pourrait causer un disfonctionnement non souhaité.

## **AVERTISSEMENT SUR LES BATTERIES AU LITHIUM**

Il y a un danger d'explosion si la batterie n'est pas remplacée correctement. Remplacez-la uniquement par une batterie identique ou de type équivalent recommandée par le fabricant. Les batteries usagées doivent être mises au rebut conformément aux instructions du fabricant.

## Avertissement Batterie

Risque d'explosion si la batterie est remplacée par un élément incompatible. Jetez les batteries usagées selon les instructions des dispositions locales .

## Avertissement de sécurité

Remarque: Pour répondre à la norme IEC60950-1 alinéa 2.5 (sources d'énergie limitées, LPS) liés la législation, les périphériques doivent être conforme 4.7.3.2 "Matériaux pour enceinte coupe-feu»

4.7.3.2 "Matériaux pour équipements coupe-feu»

Pour les équipements mobiles ayant une masse totale n'excédant pas 18kg : Les matériaux d'un équipement coupe-feu, dans l'épaisseur de paroi retenue la plus significativement mince, doivent être des matériels de CLASSE V-1 ou doivent passer le test de l'article A.2.

Pour équipements mobiles ayant une masse totale supérieure à 18 kg et pour tous les équipements FIXES :

Les matériaux d'un équipement coupe-feu dans l'épaisseur de paroi retenue la plus significativement mince, doivent être des matériels de CLASSE V-1, doivent être de classe Matériel 5VB ou doivent passer le test de l'article A.1

## MISE AU REBUT DU PRODUIT ET REGLEMENTATION

Directive européenne des déchets des équipements électrique et électronique 2002/96/EC sur le traitement, le ramassage, le recyclage et les dispositions quant aux matériels électriques et électroniques et leurs composants

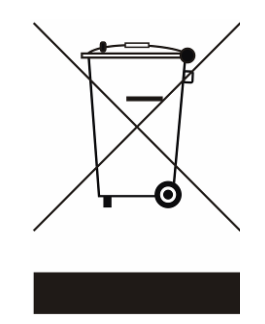

Le symbole d'une poubelle barrée sur l'appareil signifie qu'il ne devrait pas être mis au rebut avec d'autres déchets ménagers à la fin de son cycle de vie.

Au lieu de cela, l'appareil devra être apporté aux centres de collecte des déchets pour l'activation du traitement, de la collecte, du recyclage et des dispositifs de retour et de récupération.

Afin de préserver l'environnement et la santé humaine de l'élimination des déchets non contrôlée, séparez-ceci s'il vous plaît d'autres types de déchets et recyclez-les avec sérieux pour promouvoir la réutilisation durable des ressources matérielles. Les ménages utilisateurs doivent contacter le revendeur où ils ont acheté ce produit, ou leur bureau d'administration locale, pour connaître les détails d'où et comment ils peuvent procéder à un recyclage écologiquement sûr cet article.

Les utilisateurs professionnels doivent contacter les fournisseurs et vérifier les termes et conditions de leur contrat d'achat.

Ce produit ne doit pas être mis au rebut avec d'autres types de déchets commerciaux.

5

## Table des matières

| 1. Matériel standard                  | 7  |
|---------------------------------------|----|
| 2. Vues de l'appareil                 | 8  |
| 2.1 Vue avant                         |    |
| 2.2 Vue arrière                       | 9  |
| 4. Configuration du RAID              |    |
| 4.1. Initialisation                   | 11 |
| 4.2. Driver et BIOS                   | 11 |
| 4.3. Paramétrage du BIOS              |    |
| 4.3. Installation du pilote SATA AHCI |    |
| 5. Installation du tiroir-caisse      |    |
| 6. Afficheur de contrôle              |    |
| 6.1. Introduction                     |    |
| 6.2. Description des fonctions        |    |
| 7. Spécifications                     |    |
| 8. Configuration                      |    |
| 8.1. Carte-mère B99                   |    |
| 8.2. Connecteurs                      |    |
| 8.3. Position des jumpers             | 36 |
| Annexe A: Installation des pilotes    |    |
| Annexe B: Dimensions carte PCI        |    |
| Annexe C: Dimensions                  |    |

## 1. Matériel standard

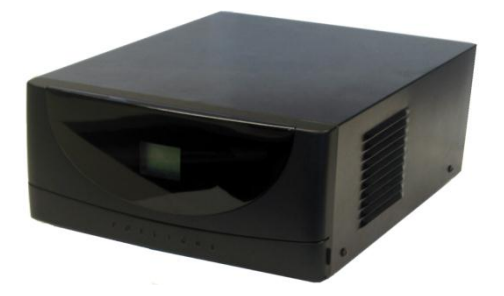

a. Système

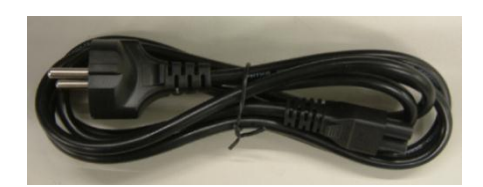

b. Cordon d'alimentation

## 2. Vues de l'appareil

## 2.1 Vue avant

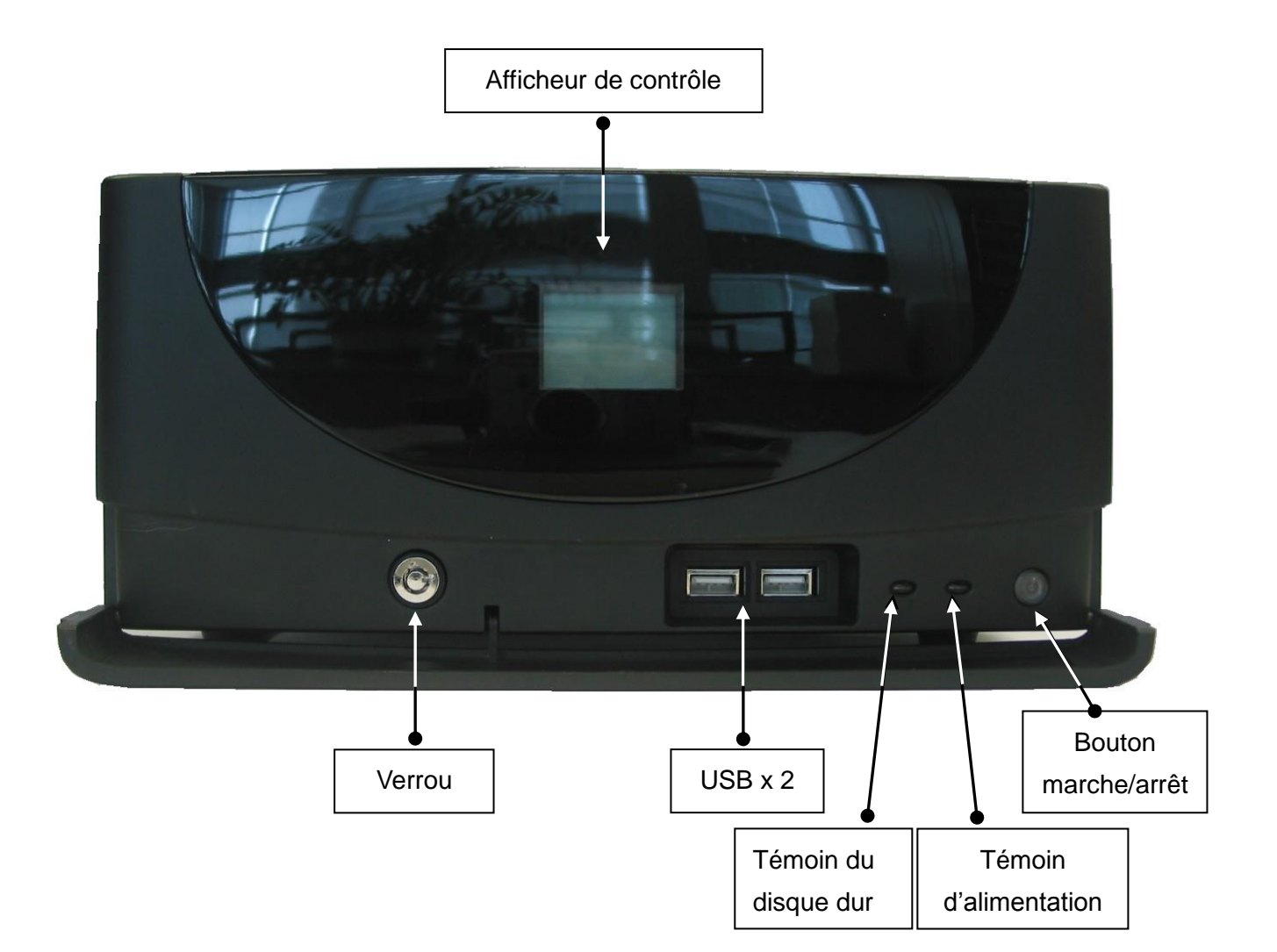

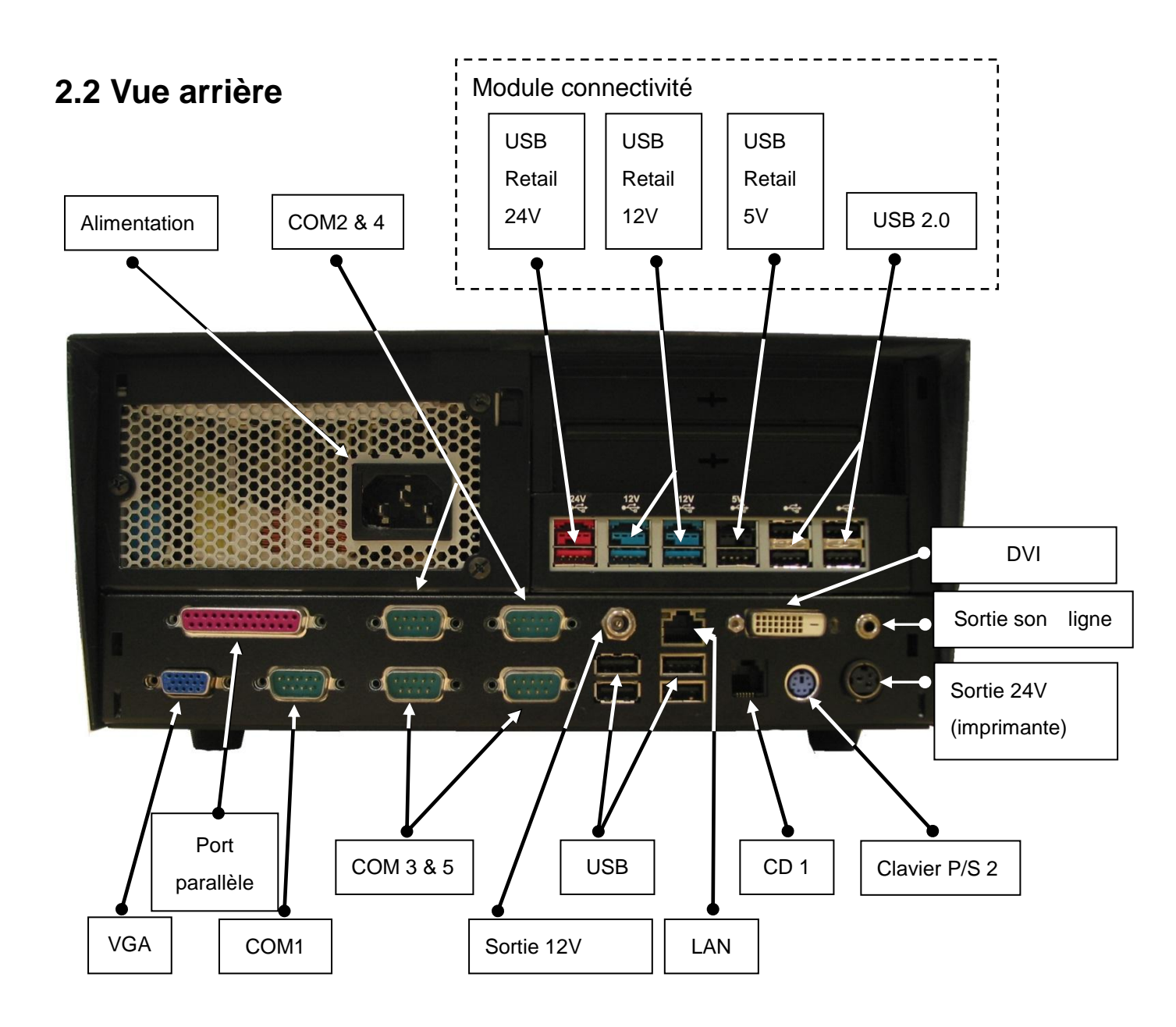

Note: Chaque port COM peut fournir un courant maximal de 500 mA.

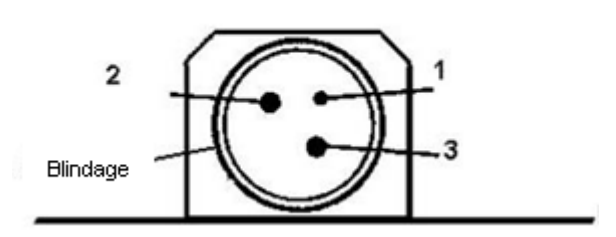

| Broche | Description   |
|--------|---------------|
| 1      | non raccordée |
| 2      | +24V DC       |
| 3      | GND           |

Brochage de la prise 24V DC

## 4. Configuration du RAID

Le POSEO 5200 est équipé d'une carte RAID 1 qui gère toutes les opérations RAID de manière automatique. La carte RAID se trouve à l'arrière du boîtier renfermant les disques durs.

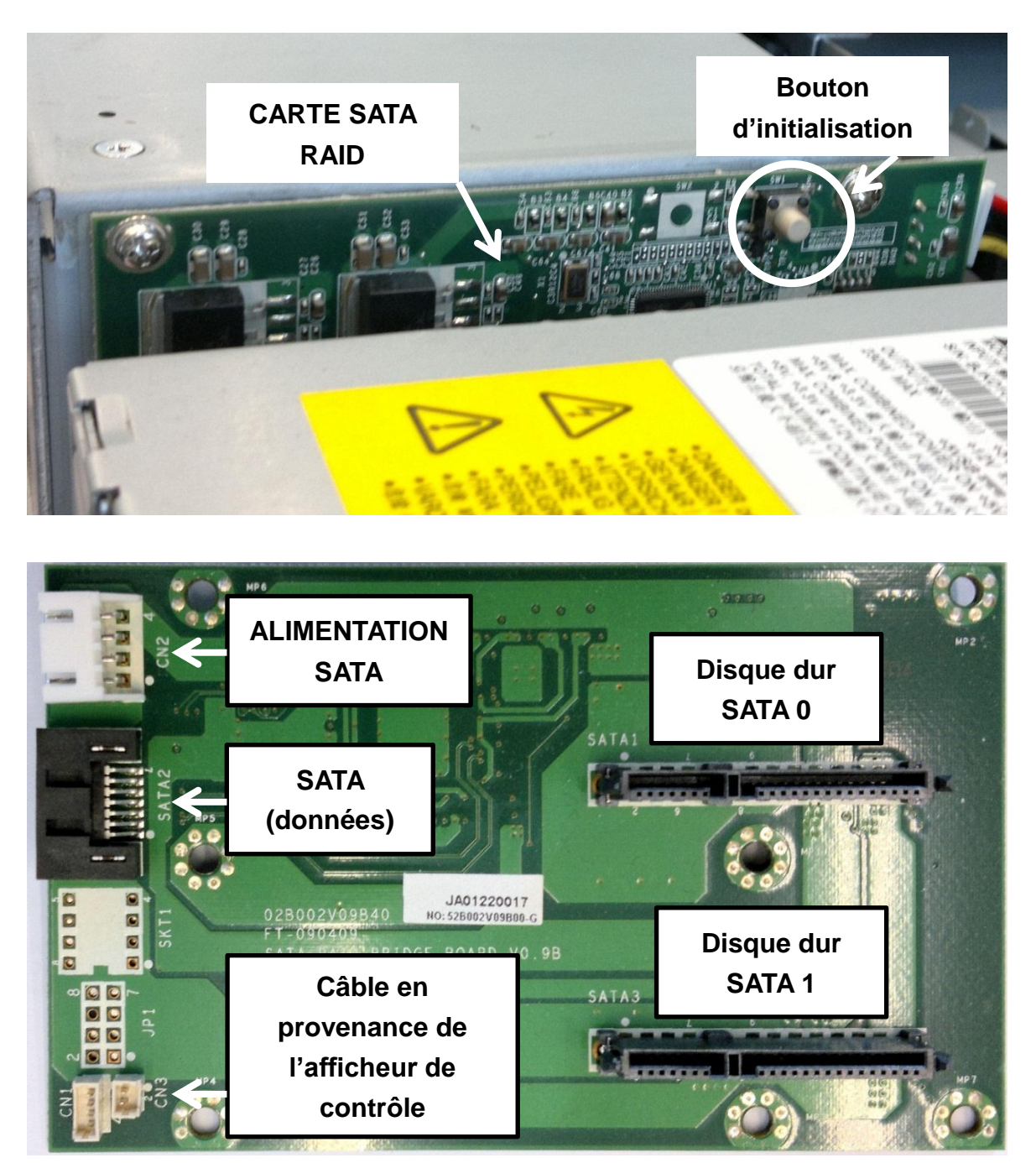

REMARQUE IMPORTANTE: La carte SATA RAID ne supporte pas l'utilisation de deux disques durs de manière indépendante. Si deux disques durs sont installés dans le système, un seul disque dur sera utilisé si le mode RAID n'est pas activé. Si le mode RAID est activé, les disques durs fonctionneront toujours en mode RAID 1.

## 4.1. Initialisation

Pour fonctionner en mode RAID, les disques durs doivent d'abord être initialisés. Cette initialisation peut être faite avec un disque dur, ou avec deux disques durs simultanément. L'initialisation **doit** être faite dans les circonstances suivantes:

- Un ou deux disques durs sont installés dans le POSEO 5200 pour la première fois (disques durs neufs)
- Si vous échangez HDD0 et HDD1
- Un ou deux disques durs sont transférés d'un autre POSEO 5200.

S'il y a dans POSEO 5200 un disque dur déjà initialisé dans ce système au préalable, il n'est pas nécessaire d'initialiser de nouveau si vous ajoutez un second disque dur.

Suivez les instructions ci-dessous pour initialiser vos disques durs en mode RAID 1

- 1. Installez un ou deux disques durs dans le POSEO 5200.
- 2. Mettez en marche le système.
- 3. Dès que vous entendez le premier 'bip', appuyez sur le bouton d'initialisation pendant une seconde.
- Verifiez que la carte RAID a détecté les disques durs correctement.
   Le système affiche 'External Disk' comme indiqué sur l'image ci-dessous.

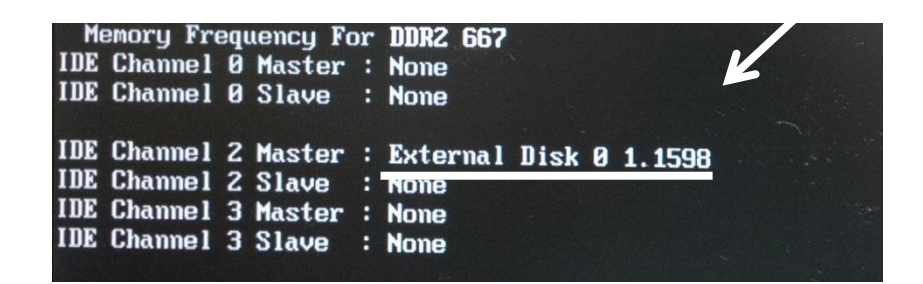

## 4.2. Driver et BIOS

Pour fonctionner correctement en mode RAID, y compris le 'hot swap', les disques durs doivent fonctionner en mode AHCI. Par défaut, les disques durs du POSEO 5200 fonctionnent en mode IDE. Bien que la carte RAID fonctionne également lorsque les disques durs sont en mode IDE, un fonctionnement correct n'est garanti que si les disques durs sont en mode AHCI.

Pour mettre les disques durs en mode AHCI, il est nécessaire de :

- 1. Sélectionner le mode AHCI dans le BIOS
- 2. Avoir un système d'exploitation (OS) qui supporte le mode AHCI.

- Windows XP <u>ne supporte pas</u> le mode AHCI par défaut. Il est nécessaire de fournir un pilote AHCI pendant l'installation de Windows XP.
- Windows Vista and Windows 7 supportent AHCI par défaut. Il n'est pas nécessaire d'installer un pilote pour utiliser les disques durs en mode AHCI.
- Linux supporte supporte les disques durs en AHCI à partir du kernel 2.6.19.

### 4.3. Paramétrage du BIOS

Vous devez activer le mode AHCI avant d'installer un système d'exploitation (OS).

Pour activer le mode AHCI, procéder comme suit:

1. Enter dans le paramétrage du BIOS (Setup) en appuyant plusieurs fois sur la touche 'Suppr.' Après avoir mis en marche le système.

#### 2. Saisissez Integrated Peripherals

| Phoenix - AwardBIOS CMOS Setup Utility                                                                                                    |                                                                                                    |  |
|----------------------------------------------------------------------------------------------------|----------------------------------------------------------------------------------------------------|--|
| <ul> <li>Standard CHOS Features</li> <li>Advanced BIOS Features</li> <li>Advanced Chipset Features</li> <li>Integrated Peripherals</li> <li>Power Management Setup</li> <li>PnP/PCI Configurations</li> </ul> | ► PC Health Status<br>Load Optimized Defaults<br>Set Supervisor Password<br>Set User Password<br>Save & Exit Setup<br>Exit Hithout Saving |  |
| Esc : Quit<br>F10 : Save & Exit Setup                                                                                                    |                                                                                                    |  |
| Onboard IO, IRQ, DMA Assignment                                                                                                    |                                                                                                    |  |

#### 3. Saisissez OnChip IDE Device

| Onboard LON doutes                                                                                                    | [Disabled]                                                                                                    | Item Help    |
|----------------------------------------------------------------------------------------------------|----------------------------------------------------------------------------------------------------|--------------|
| PCI device #1 (AD18)<br>PCI device #2 (AD19)<br>Init Display First<br>• OnChip IDE Device<br>• Onboard Device<br>• SuperIO Device | LEnabled]<br>[Enabled]<br>[PCI Slot]<br>[ <b>Press Enter</b> ]<br>[ <b>Press Enter</b> ]<br>[ <b>Press Enter</b> ] | Menu Level → |

4. Dans On-CHIP Serial ATA, saisissez Enhance Mode

| Phoenix - AwardBIOS CHOS Setup Utility<br>OnChip IDE Device                                                           |                                      |                                         |  |
|----------------------------------------------------------------------------------------------------|--------------------------------------|-----------------------------------------|--|
| IDE HDD Block Mode                                                                                                    | [Enabled]                            | Iten Help                               |  |
| On-Chip Primary                                                                                                    | CCESS LENADIED]<br>PCI IDE [Enabled] | Menu Level 🔸                            |  |
| IDE Primary Master<br>IDE Primary Slave<br>IDE Primary Maste                                                          | Più LHULOJ<br>On-Chin Sorial ATA     | sabled1: Disabled                       |  |
| IDE Primary Slave                                                                                                    | Disabled []                          | tol: Auto arrange                       |  |
| IDE Secondary Mas                                                                                                    | Auto [ ]<br>Combined Mode [ ]        | mbined Model: PATA<br>SATA are combined |  |
| IDE Secondary Mas<br>IDE Secondary Sla                                                                                | Enhanced Mode [*]<br>SATA Onlu []    | ax.of 2 IDE drives<br>each channel.     |  |
| *** On-Chip Seria                                                                                                    |                                      | hanced Model:<br>ble both SATA and      |  |
| x SATA Mode<br>On-Chip Serial AT                                                                                      |                                      | A. Max.of 6 IDE<br>ves are supported.   |  |
| × SATA PORT Speed S<br>× PATA IDE Mode                                                                                | ↑↓:Move ENTER:Accept ESC:Abor        | TA Only]: SATA is                       |  |
| SATA Port                                                                                                    | P1,P3 is Secondary                   | node.                                   |  |
| ↑↓→+:Move Enter:Select +/-/PU/PD:Value F10:Save ESC:Exit F1:General Help<br>F5:Previous Values F7: Optimized Defaults |                                      |                                         |  |

5. Dans SATA Mode, saisissez AHCI

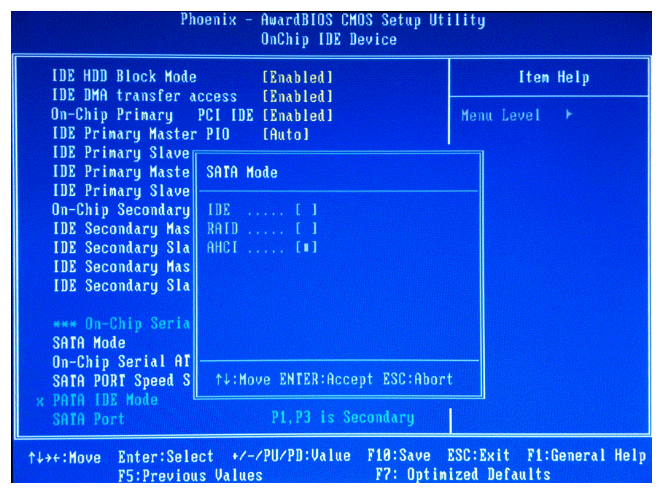

6. Appuyez sur **F10** pour sauvegarder les nouveaux paramètres et redémarrez le système.

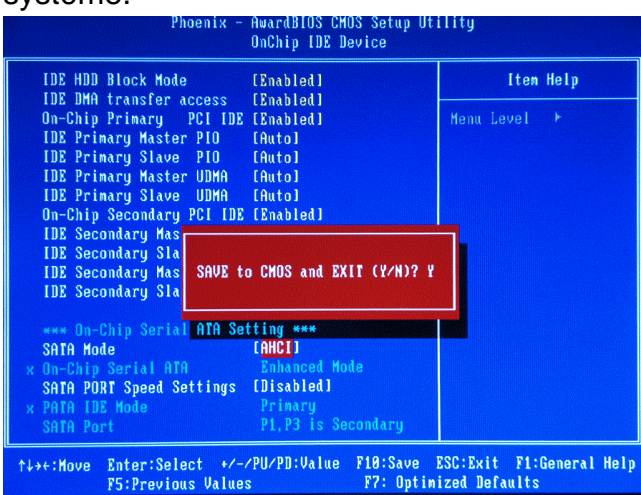

## 4.3. Installation du pilote SATA AHCI

Un pilote SATA AHCI est nécessaire seulement si vous installez un système d'exploitation de la famille Windows XP sur le POSEO 5200.

Vista, Windows 7 et Linux (à partir du kernel 2.6.19) intègrent un support natif pour AHCI, et ne nécessitent pas d'installation de pilote.

Il existe deux méthodes pour installer un pilote AHCI sous Windows XP:

- a. Au début de l'installation de Windows XP installation (méthode F6)
- b. Actualiser une installation Windows XP préexistante en AHCI.

#### 4.3.1 Installer le pilote AHCI avec la méthode F6.

**REMARQUE IMPORTANTE:** pour la méthode F6, vous devez vous servir d'un lecteur de disquettes (FDD) USB compatible avec le programme d'installation de Windows XP. A l'heure actuelle (2010), il est presque impossible de trouver un lecteur de disquettes compatible dans le commerce. Il est donc fortement possible que vous ne pourrez pas utiliser cette méthode..

Si vous ne pouvez pas utiliser la méthode F6, reportez-vous au chapitre **4.3.2 Actualiser une installation Windows XP préexistante en AHCI**.

#### 4.3.1.1. Créer une disquette pilote F6

Connectez un lecteur de disquette USB à un PC, et suivez les instructions ce-dessous pour préparer une disquette avec le pilote SATA RAID.

Démarrez l'utilitaire de création de pilote F6 :

#### <CD>:\Common\Intel\AHCI(POSEO\_5200)\POSEO5200\_WinXP\_AHCI\_(F6)\V5.5\F6flp y32.exe

Ceci installe les fichiers du pilote dur la disquette.

#### 4.3.1.2. installation du pilote F6

Démarrez le système à partir du CD d'installation de Windows XP.

 Appuyez sur la touche F6 lorsque le message Press F6 if you need to install a third party SCSI or RAID driver est affiché. Ce message est affichéau début de l'installation de Windows XP. Remarque: Il ne se passe rien immediatement après avoir appuyé sur la touche F6. Le programme d'installation de Windows XP continue de charger des pilotes pendant un certain temps. Le programme vous demandera ensuite de charger le support pour appareils de stockage de masse (load support for mass storage devices).

- 2. Appuyez sur la touche **S** pour indiquer **Specify Additional Device**.
- 3. Le programme affiche *Please insert the disk labeled Manufacturer-supplied hardware support disk into Drive A:* Insérez la disquette préparée précédemment, contenant les fichiers: IAAHCI.INF, IAAHCI.CAT, IASTOR.INF, IASTOR.CAT, IASTOR.SYS, et TXTSETUP.OEM et appuyez sur la touche **Entrée**.
- 4. Une liste de contrôleurs est affichée. Saisissez Intel® 82801GR/GH SATA AHCI Controller (Desktop ICH7R/DH) et appuyez sur Entrée

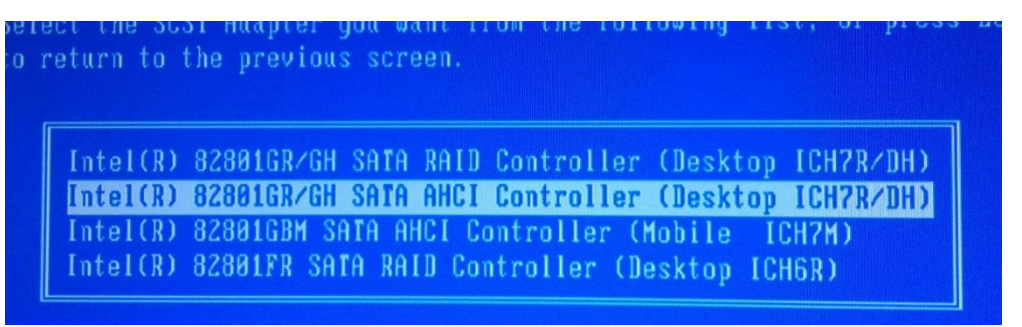

5. L'installation de Windows continue. Laissez la disquette dans le lecteur jusqu'au redémarrage du système. Le programme d'installation de Windows XP aura besoin des fichiers pilotes plus tard pour les copier dans les répertoires d'installation de Windows. Lorsque la copie est terminée, vous devez retirer la disquette du lecteur pour que Windows puisse redémarrer au besoin.

#### 4.3.2 Actualiser une installation Windows XP préexistante en AHCI

Si Windows XP est déjà installé sur votre POSEO 5200 et vous désirez ajouter un deuxième disque dur pour passer en RAID 1, ou si vous ne pouvez pas utiliser la méthode F6, suivez les instructions de ce chapitre pour actualiser votre installation Windowx XP en AHCI.

 Démarrez le POSEO 5200 en mode sans échec: mettez en marche le système, et appuyez plusieurs fois sur la touche F8, jusqu'à l'apparition des options de démarrage de Windows :

Saisissez **Safe Mode**, et appuyez sur la touche **Entrée**.

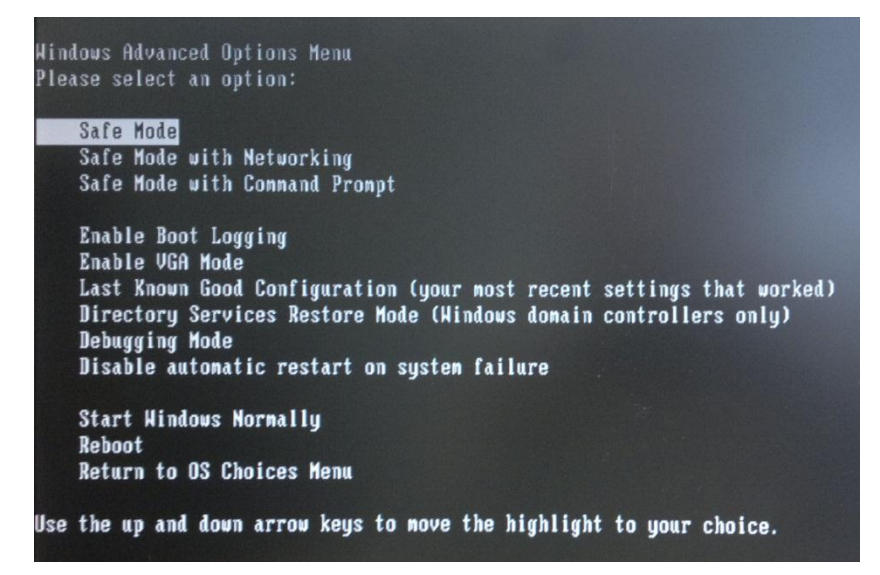

2. Mettez le CD contenant les drivers (voir Annexe A: Installation des drivers)dans un lecteur connecté au POSEO 5200.

Saisissez **Start**, saisissez **Run...**, et executez la commande <CD>:\Common\Intel\AHCI(POSEO\_5200)\POSEO5200\_Update\_WinXP\_to\_AHCI\v6.2. 1\iata621\_cd.exe –A

#### **REMARQUE:**

Le paramètre –A extrait les fichier dans le répertoire 'C:\Program Files\Intel\Intel Matrix Storage Manager\Driver'

| Intel(R) Installation Framework                                                | $\mathbf{X}$ |
|--------------------------------------------------------------------------------|--------------|
| Setup Status                                                                   |              |
| Intel(R) Installation Framework is configuring your new software installation. |              |
| Installing                                                                     |              |
| (**************************************                                        |              |
| InstallShield                                                                  | Cancel       |

 Ouvrez Device Manager, double cliquez sur IDE ATA/ATAPI controllers – Right-click Intel(R) 82801GB/GR/GH (ICH7 Family) Serial ATA, saisissez l'onglet Driver, et appuyez sur le bouton Update Driver.

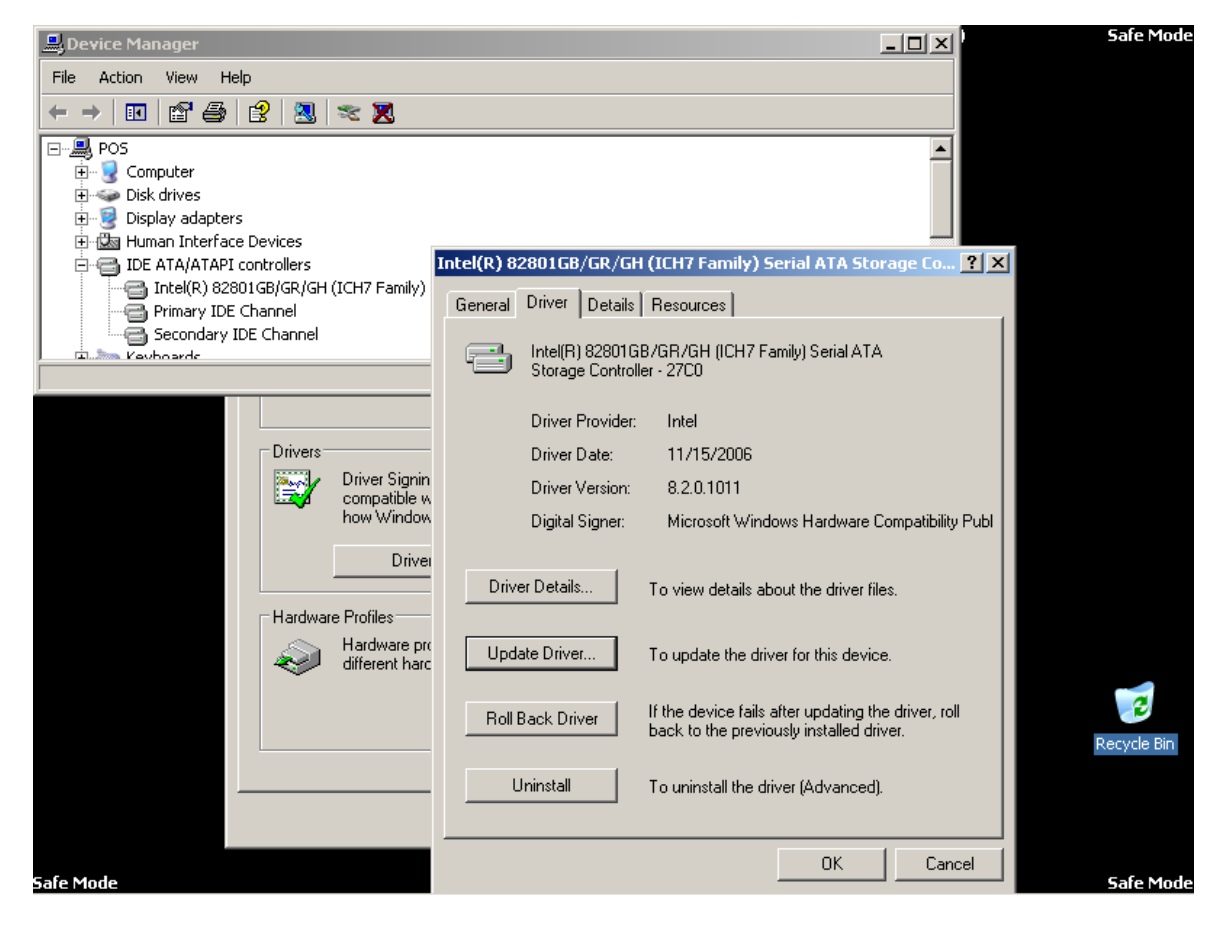

4. Saisissez **No, not this time** et appuyez sur **Next**.

| Hardware Update Wizard |                                                                                                    |  |  |
|------------------------|----------------------------------------------------------------------------------------------------|--|--|
|                        | Welcome to the Hardware Update<br>Wizard                                                                                                    |  |  |
|                        | Windows will search for current and updated software by<br>looking on your computer, on the hardware installation CD, or on<br>the Windows Update Web site (with your permission).<br><u>Read our privacy policy</u> |  |  |
|                        | Can Windows connect to Windows Update to search for<br>software?                                                                                                    |  |  |
|                        | <ul> <li>Yes, this time only</li> <li>Yes, now and givery time I connect a device</li> <li>No, not this time</li> </ul>                                                                                              |  |  |
|                        | Click Next to continue.                                                                                                    |  |  |
|                        | < Back Next > Cancel                                                                                                    |  |  |

5. Saisissez Install from a list or specific location (Advanced) et appuyez sur Next.

| Hardware Update Wizard |                                                                                                    |
|------------------------|----------------------------------------------------------------------------------------------------|
|                        | his wizard helps you install software for:<br>Intel(R) 82801GB/GR/GH (ICH7 Family) Serial ATA Storage<br>Controller - 27C0<br>If your hardware came with an installation CD<br>or floppy disk, insert it now.<br>/hat do you want the wizard to do?<br>/hat do you want the wizard to do?<br>Install the software automatically (Recommended)<br>Install from a list or specific location (Advanced)<br>ick Next to continue. |
|                        | < <u>B</u> ack <u>N</u> ext > Cancel                                                                                                    |

6. Saisissez Don't search. I will choose the driver to install., et appuyez sur Next.

| Hardware Update Wizard                                                                                                    |  |  |  |
|----------------------------------------------------------------------------------------------------|--|--|--|
| Please choose your search and installation options.                                                                                                    |  |  |  |
| Search for the best driver in these locations.                                                                                                    |  |  |  |
| Use the check boxes below to limit or expand the default search, which includes local<br>paths and removable media. The best driver found will be installed.   |  |  |  |
| Search removable media (floppy, CD-ROM)                                                                                                    |  |  |  |
| Include this location in the search:                                                                                                    |  |  |  |
| C:\Program Files\Intel\Intel Matrix Storage Manager\ 🗾 Browse                                                                                                  |  |  |  |
| Don't search. I will choose the driver to install.                                                                                                    |  |  |  |
| Choose this option to select the device driver from a list. Windows does not guarantee that<br>the driver you choose will be the best match for your hardware. |  |  |  |
|                                                                                                    |  |  |  |
| < <u>B</u> ack <u>N</u> ext > Cancel                                                                                                    |  |  |  |

#### 7. Appuyez sur Have Disk.

| Hardware Update Wizard                                                                                                    |
|----------------------------------------------------------------------------------------------------|
| Select the device driver you want to install for this hardware.                                                                                                  |
| Select the manufacturer and model of your hardware device and then click Next. If you have a disk that contains the driver you want to install, click Have Disk. |
| Show compatible hardware                                                                                                    |
| Model                                                                                                    |
| Vintel(R) 82801GB/GR/GH (ICH7 Family) Serial ATA Storage Controller - 27C0                                                                                       |
| Standard Dual Channel PCI IDE Controller                                                                                                    |
| This driver is digitally signed.                                                                                                    |
| I ell me why driver signing is important                                                                                                    |
| < <u>B</u> ack <u>N</u> ext > Cancel                                                                                                    |

8. Appuyez sur Browse..., saisissez C:\Program Files\Intel\Intel Matrix Storage Manager\Driver, et appuyez sur OK.

| Install Fro             | m Disk                                                                                                    |                             | ×              |            |
|-------------------------|----------------------------------------------------------------------------------------------------|-----------------------------|----------------|------------|
| 4                       | Insert the manufacturer's installation dis<br>make sure that the correct drive is sele                             | sk, and then<br>cted below. | OK<br>Cancel   | xt. If you |
| La# Stan                | Copy manufacturer's files from:<br>am Files\Intel\Intel Matrix Storage Mar<br>dard Dual Channel PCI IDE Controller | nager\Driver                | <u>B</u> rowse |            |
| ₩ This<br><u>Tell</u> ı | driver is digitally signed.<br>me why driver signing is important                                                  |                             | <u>H</u> a     | ive Disk   |
|                         |                                                                                                    | < <u>B</u> ack              | <u>N</u> ext > | Cancel     |

9. Saisissez Intel(R) 82801GR/GH SATA AHCI Controller et appuyez sur Next.

| Hardware Update Wizard                                                                                                    |             |
|----------------------------------------------------------------------------------------------------|-------------|
| Select the device driver you want to install for this hardware.                                                                                                    |             |
| Select the manufacturer and model of your hardware device and then click N<br>have a disk that contains the driver you want to install, click Have Disk.                                                | ext. If you |
| Model         Intel(R) 82801FR SATA AHCI Controller         Intel(R) 82801GBM SATA AHCI Controller         Intel(R) 82801GR/GH SATA AHCI Controller         Intel(R) 82801HR/HH/HO SATA AHCI Controller | •           |
| This driver is digitally signed. <u>Ha</u>                                                                                                    | ave Disk    |
| < <u>B</u> ack <u>N</u> ext >                                                                                                    | Cancel      |

#### 10. Appuyez sur **Yes**.

| Hardware Update Wizard         |                                                                                                    |                                                                                                  |                                                                |                                                  |                                                                      |
|--------------------------------|----------------------------------------------------------------------------------------------------|--------------------------------------------------------------------------------------------------|----------------------------------------------------------------|--------------------------------------------------|----------------------------------------------------------------------|
| Selec                          | t the device driver y                                                                                 | ou want to ins                                                                                   | tall for this h                                                | ardware.                                         |                                                                      |
| Update D                       | river Warning                                                                                         |                                                                                                  |                                                                |                                                  | ×                                                                    |
| 1                              | Installing this device d<br>compatible with your h<br>work correctly and you<br>Do you want to contin | river is not recon<br>ardware. If the<br>ur computer migh<br>ue installing this o<br><u>Y</u> es | nmended becau<br>driver is not co<br>t become unsta<br>driver? | ise Windows o<br>mpatible, you<br>able or stop w | annot verify that it is<br>r hardware will not<br>orking completely. |
| Intel<br>Intel                 | (R) 82801GR/GH SATA<br>(R) 82801HR/HH/HO S                                                            | AHCI Controller                                                                                  | oller                                                          |                                                  | -                                                                    |
| <b>≣</b> r This<br><u>Tell</u> | driver is digitally signed.<br>me why driver signing is                                               | important                                                                                        |                                                                |                                                  | <u>H</u> ave Disk                                                    |
|                                |                                                                                                    |                                                                                                  | < <u>B</u> ack                                                 | <u>N</u> ext >                                   | Cancel                                                               |

11.Le pilote est installé...

| Hardware Update Wizard                             |
|----------------------------------------------------|
| Please wait while the wizard installs the software |
| Intel(R) 82801GR/GH SATA AHCI Controller           |
| iaStor.sys<br>To C:\WINDOWS\system32\DRIVERS       |
| < <u>B</u> ack <u>N</u> ext > Cancel               |

#### 12. Appuyez sur Finish.

| Hardware Update Wizard |                                                                              |  |
|------------------------|------------------------------------------------------------------------------|--|
|                        | Completing the Hardware Update<br>Wizard                                     |  |
|                        | The wizard has finished installing the software for:                         |  |
|                        | Intel(R) 82801GR/GH SATA AHCI Controller                                     |  |
|                        | The hardware you installed will not work until you restart<br>your computer. |  |
|                        | Click Finish to close the wizard.                                            |  |
|                        | < Back <b>Finish</b> Cancel                                                  |  |

13. Le pilote a été actualisé en Intel(R) 82801GR/GH SATA AHCI Controller. Appuyez sur Close.

| Intel(R) 82     | 801GR/GH SA                                                            | FA AHCI Controll                                     | er Properties                              | ? ×                 |
|-----------------|------------------------------------------------------------------------|------------------------------------------------------|--------------------------------------------|---------------------|
| General         | Driver Details                                                         | Resources                                            |                                            |                     |
|                 | Intel(R) 82801GI                                                       | R/GH SATA AHCI (                                     | Controller                                 |                     |
|                 | Driver Provider:<br>Driver Date:<br>Driver Version:<br>Digital Signer: | Intel<br>10/31/2006<br>6.2.1.1002<br>Microsoft Windo | ows Hardware Co                            | mpatibility Publ    |
| <u>D</u> river  | Details                                                                | To view details ab                                   | out the driver files                       | 3.                  |
| Updat           | e Driver                                                               | To update the driv                                   | er for this device.                        |                     |
| <u>R</u> oll Ba | ack Driver                                                             | If the device fails a<br>back to the previo          | after updating the<br>usly installed drive | driver, roll<br>er. |
| Ur              | ninstall                                                               | To uninstall the dri                                 | ver (Advanced).                            |                     |
|                 |                                                                        |                                                      | Close                                      | Cancel              |

14. Saisissez Yes pour redémarrer le système.

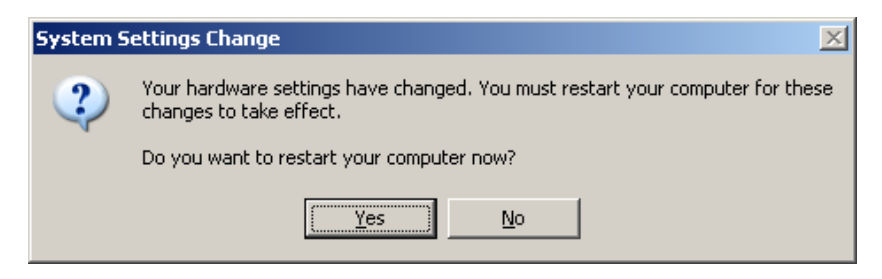

15. Allez dans le **Setup** du **BIOS** en appuyant plusieurs foissur la touché **Suppr**. Saisissez **Integrated Peripherals** et appuyez sur **Entrée**.

| Phoenix - AwardBIOS                                                                                                    | CMOS Setup Utility                                                                                                    |  |
|----------------------------------------------------------------------------------------------------|----------------------------------------------------------------------------------------------------|--|
| <ul> <li>Standard CMOS Features</li> <li>Advanced BIOS Features</li> <li>Advanced Chipset Features</li> <li>Integrated Peripherals</li> <li>Power Management Setup</li> <li>PnP/PCI Configurations</li> </ul> | ► PC Health Status<br>Load Optimized Defaults<br>Set Supervisor Password<br>Set User Password<br>Save & Exit Setup<br>Exit Hithout Saving |  |
| Esc : Quit<br>F10 : Save & Exit Setup                                                                                                    | ↑↓+← : Select Item                                                                                                    |  |
| Onboard IO, IRQ, DMA Assignment                                                                                                    |                                                                                                    |  |

#### 16. Saisissez OnChip IDE Device et appuyez sur Entrée.

| Phoenix - AwardBIOS CMOS Setup Utility<br>Integrated Peripherals                                                                                                    |                                                                                                    |                                           |
|----------------------------------------------------------------------------------------------------|----------------------------------------------------------------------------------------------------|-------------------------------------------|
| Onboard LAN Boot ROM<br>Onboard LAN device<br>PCI device #1 (AD18)<br>PCI device #2 (AD19)<br>Init Display First<br>▶ OnChip IDE Device<br>▶ Onboard Device<br>▶ SuperIO Device | [Disabled]<br>[Enabled]<br>[Enabled]<br>[PCI Slot]<br>[Press Enter]<br>[Press Enter]<br>[Press Enter] | Item Help<br>Menu Level ►                 |
| ↑↓→+:Move Enter:Select +<br>F5:Previous Val                                                                                                    | /-/PU/PD:Value F10:Save<br>ues F7: Optim                                                              | ESC:Exit F1:General Help<br>ized Defaults |

17. Saisissez On-Chip Serial ATA et appuyez sur Entrée.

| OnChip IDE Device                                                                                                    |                       |  |
|----------------------------------------------------------------------------------------------------|-----------------------|--|
| IDE HDD Block Mode [Enabled]                                                                                          | Iten Help             |  |
| IDE DMA transfer access [Enabled]                                                                                     |                       |  |
| On-Chip Primary PCI IDE [Enabled]                                                                                     | Menu Level ►          |  |
| IDE Primary Master PIO [Auto]                                                                                         |                       |  |
| IDE Primary Slave PIO [Auto]                                                                                          | [Disabled]: Disabled  |  |
| IDE Primary Master UDMA [Auto]                                                                                        | SATA Controller.      |  |
| IDE Primary Slave UDMA [Auto]                                                                                         | [Auto]: Auto arrange  |  |
| On-Chip Secondary PCI IDE [Enabled]                                                                                   | by BIOS.              |  |
| IDE Secondary Master PIO [Auto]                                                                                       | [Combined Model: PATA |  |
| IDE Secondary Slave PIO [Auto]                                                                                        | and SATA are combined |  |
| IDE Secondary Master UDMA [Auto]                                                                                      | . Max.of 2 IDE drives |  |
| IDE Secondary Slave UDMA LAutoJ                                                                                       | in each channel.      |  |
|                                                                                                    | LEnhanced Model:      |  |
| *** Un-Chip Serial AIH Setting ***                                                                                    | Enable both SATA and  |  |
| x SHIH Mode LUE                                                                                                    | PHIH. Max.of 6 IUE    |  |
| Un-Chip Serial HIH L <mark>Huto</mark> l                                                                              | drives are supported. |  |
| x SHIH PURI Speed Settings Disabled                                                                                   | LSHTH Unly1: SATA is  |  |
| x PHIH IDE Mode Primary                                                                                               | operating in legacy   |  |
| SHIH PORT PI, P3 IS Secondary                                                                                         | mode.                 |  |
| ↑↓→+:Move Enter:Select +/-/PU/PD:Value F10:Save ESC:Exit F1:General Help<br>F5:Previous Values F7: Optimized Defaults |                       |  |

18. Saisissez Enhanced Mode et appuyez sur Entrée.

| Phoenix - AwardBIOS CMOS Setup Utility<br>OnChip IDE Device                                                           |                                |                     |
|----------------------------------------------------------------------------------------------------|--------------------------------|---------------------|
| IDE HDD Block Mode                                                                                                    | [Enabled]                      | Iten Help           |
| On-Chip Primary                                                                                                    | PCI IDE [Enabled]              | Menu Level 🕞        |
| IDE Primary Master                                                                                                    | Più LHUTOJ                     | sabled]: Disabled   |
| IDE Primary Maste<br>IDE Primary Slave                                                                                |                                | tol: Auto arrange   |
| IDE Secondary Mas                                                                                                    | Auto [ ]                       | mbined Model: PATA  |
| IDE Secondary Sta<br>IDE Secondary Mas                                                                                | Enhanced Mode [1]              | ax.of 2 IDE drives  |
| The Secondary Sta                                                                                                    | Shin only Ci                   | hanced Model:       |
| x SATA Mode                                                                                                    |                                | A. Max.of 6 IDE     |
| x SATA PORT Speed S                                                                                                   | ↑↓:Move ENTER:Accept ESC:Abort | t TA Only]: SATA is |
| SATA Port                                                                                                    | P1,P3 is Secondary             | node.               |
| ↑↓→+:Move Enter:Select +/-/PU/PD:Value F10:Save ESC:Exit F1:General Help<br>F5:Previous Values F7: Optimized Defaults |                                |                     |

19. Saisissez SATA Mode et appuyez sur Entrée.

#### Saisissez AHCI et appuyez sur Entrée.

| Phoenix - AwardBIOS CMOS Setup<br>OnChip IDE Device                                                                         | Utility                                        |
|----------------------------------------------------------------------------------------------------|------------------------------------------------|
| IDE HDD Block Mode [Enabled]                                                                                                | Item Help                                      |
| IDE DMH TRANSFER ACCESS LENABLED<br>On-Chip Primary PCI IDE [Enabled]<br>IDE Primary Master PIO [Auto]<br>IDE Primary Slave | Menu Level ►                                   |
| IDE Primary Maste SATA Mode<br>IDE Primary Slave<br>On-Chip Secondary IDE [ ]<br>IDE Secondary Mas RAID [ ]                 |                                                |
| IDE Secondary SIa AHCI [#]<br>IDE Secondary Mas<br>IDE Secondary SIa                                                        |                                                |
| *** On-Chip Seria<br>SATA Mode<br>On-Chip Serial AT                                                                         |                                                |
| SATA PORT Speed S ↑↓:Move ENTER:Accept ESC:A<br>× PATA IDE Mode<br>SATA Port P1,P3 is Secondary                             | bort                                           |
| ↑↓→+:Move Enter:Select +/-/PU/PD:Value F10:Sav<br>F5:Previous Values F7: Op                                                 | e ESC:Exit F1:General Help<br>timized Defaults |

20. Appuyez sur **F10**, tapez Y and **Entrée** pour sauvegarder le nouveau paramétrage et redémarrer le système.

| Phoenix - AwardBIOS CMOS Setup Ut<br>OnChip IDE Device                                                                                                    | ility                                     |
|----------------------------------------------------------------------------------------------------|-------------------------------------------|
| IDE HDD Block Mode [Enabled]                                                                                                    | Item Help                                 |
| On-Chip Primary PCI IDE [Enabled]<br>IDE Primary Master PIO [Auto]<br>IDE Primary Slave PIO [Auto]<br>IDE Primary Master UDMA [Auto]<br>IDE Primary Slave UDMA [Auto]<br>On-Chip Secondary PCI IDE [Enabled]<br>IDE Secondary Mas<br>IDE Secondary Sla<br>IDE Secondary Mas<br>IDE Secondary Sla | Menu Level ►                              |
| *** On-Chip Serial ATA Setting ***                                                                                                    |                                           |
| SATA Mode CHICL<br>× On-Chip Serial ATA Enhanced Mode<br>SATA PORT Speed Settings [Disabled]<br>× PATA IDE Mode Primary<br>SATA Port P1,P3 is Secondary                                                                                                    |                                           |
| ↑↓→+:Move Enter:Select +/-/PU/PD:Value F10:Save 1<br>F5:Previous Values F7: Optim                                                                                                    | ESC:Exit F1:General Help<br>ized Defaults |

21. Windows détecte le nouveau hardware and installe le pilote. Vous devez ensuite redémarrer le système de nouveau. Appuyez sur **Yes**.

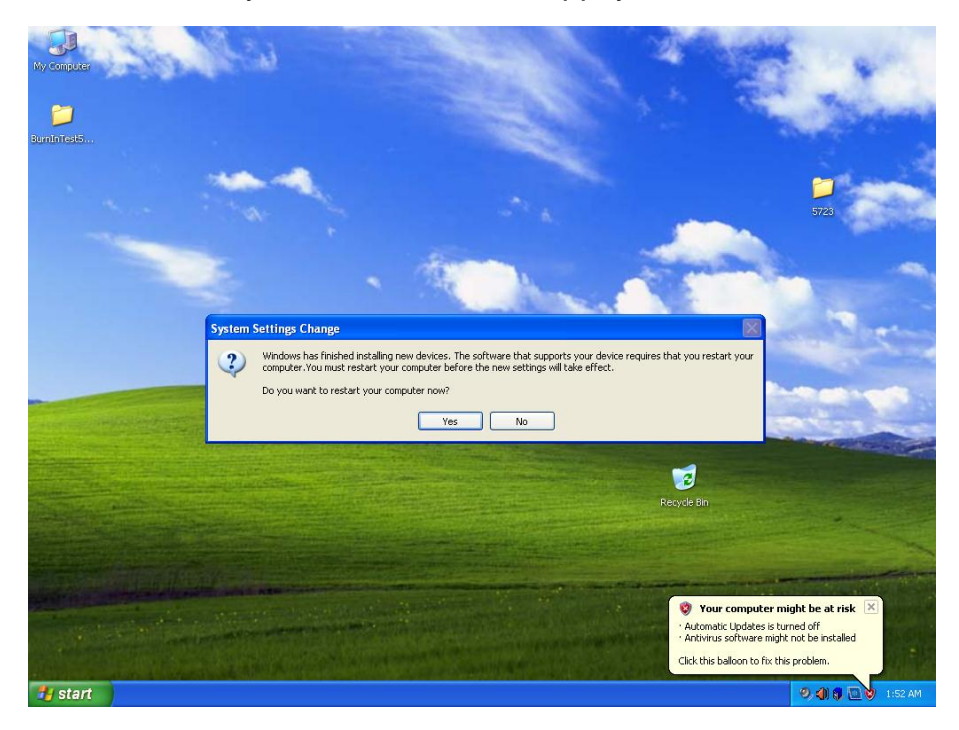

22. Vous pouvez vérifier dans **Device Manager** que le contrôleur SATA AHCI a été installé.

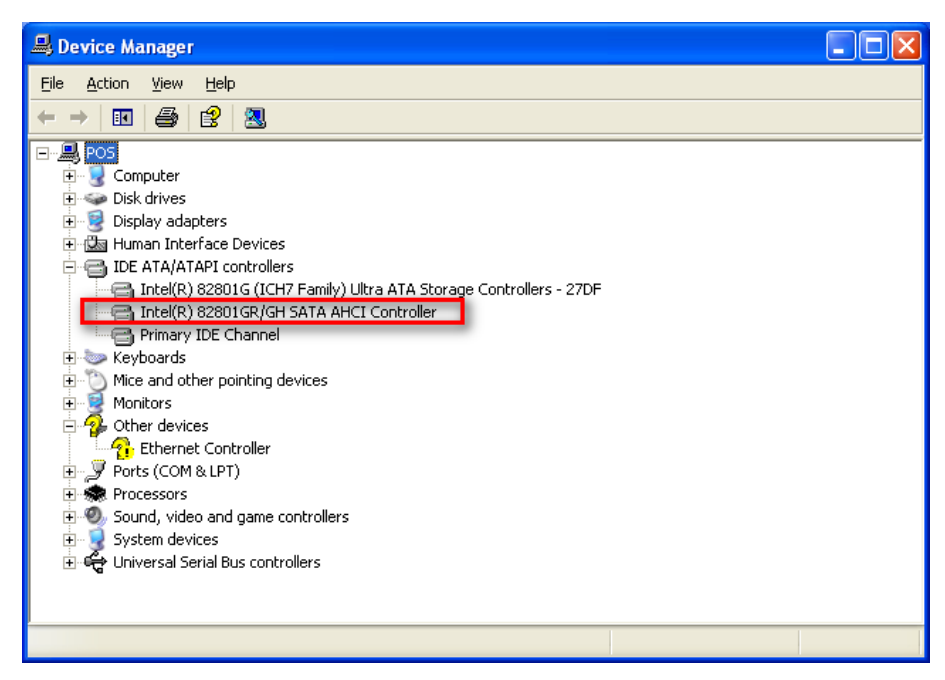

## 5. Installation du tiroir-caisse

Vous pouvez installer un tiroir-caisse par le biais du port intégré. Veuillez vérifier le brochage avant l'installation.

#### 5.1. Brochage du port tiroir-caisse

| Broche | Signal    |
|--------|-----------|
| 1      | GND       |
| 2      | DOUT bit0 |
| 3      | DIN bit0  |
| 4      | 12V/24V   |
| 5      | DOUT bit1 |
| 6      | GND       |

#### 5.2. Registre du contrôleur du port tiroir-caisse

Le registre du contrôleur du port tiroir-caisse utilise une adresse E/S pour contrôler le tiroir-caisse

| Adresse du registre :48Ch |                  |  |
|---------------------------|------------------|--|
| Attributs :               | Lecture/écriture |  |
| Taille :                  | 8 bits           |  |

| BIT      | BIT7    | BIT6    | BIT5 | BIT4 | BIT3 | BIT2   | BIT1 | BIT0  |
|----------|---------|---------|------|------|------|--------|------|-------|
| Attribut | Réservé | Lecture | Rése | ervé | Eci  | riture | Ré   | servé |

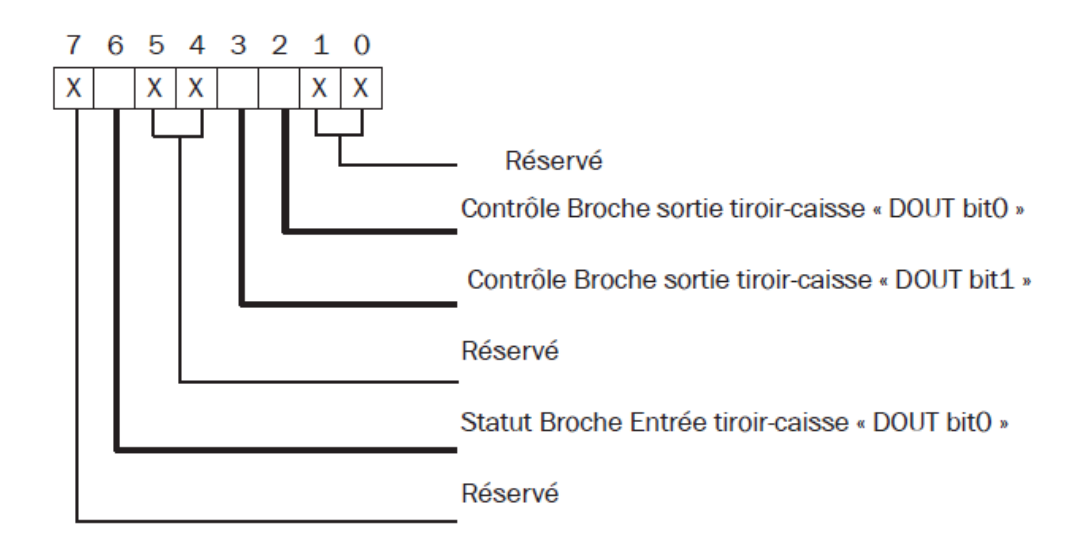

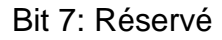

Bit 6: Statut Broche Entrée tiroir-caisse "DOUT bit0"

- = 1: Tiroir-caisse fermé ou n'existe pas
- = 0: Tiroir-caisse ouvert
- Bit 5: Réservé
- Bit 4: Réservé
- Bit 3: Contrôle Broche Sortie tiroir-caisse "DOUT bit1"
  - = 1: Ouvrir le tiroir-caisse
  - = 0: Autoriser la fermeture du tiroir-caisse
- Bit 2: Contrôle Broche Sortie tiroir-caisse "DOUT bit0"
  - = 1: Ouvrir le tiroir-caisse
  - = 0: Autoriser la fermeture du tiroir-caisse
- Bit 1: Réservé
- Bit 0: Réservé

.

#### 5.3. Exemples de contrôle de commandes du tiroir-caisse

Utilisez le programme Debug.EXE sous DOS ou Windows98

| Command                     | Cash Drawer                                               |
|-----------------------------|-----------------------------------------------------------|
| O 48C 04                    | Ouvrir                                                    |
| O 48C 00                    | Autoriser la fermeture du tiroir-caisse                   |
| Réalez l'adresse E/S sur 48 | 3Ch hit2 =1 nour ouvrir le Tiroir-caisse nar la broche de |

Réglez l'adresse E/S sur 48Ch bit2 =1 pour ouvrir le Tiroir-caisse par la broche de contrôle "DOUT bit0".

▶ Réglez l'adresse E/S sur 48Ch bit2 = 0 pour autoriser à fermer le Tiroir-caisse.

| Command |                                                                                      | Cash Drawer  |  |
|---------|--------------------------------------------------------------------------------------|--------------|--|
|         | I 48C                                                                                | Check status |  |
|         | L'adresse E/S 48Ch bit6 =1 signifie que le tiroir-caisse est ouvert ou n'existe pas. |              |  |
|         | L'adresse E/S 48Ch bit6 =0 signifie que le tiroir-caisse est fermé.                  |              |  |

## 6.1. Introduction

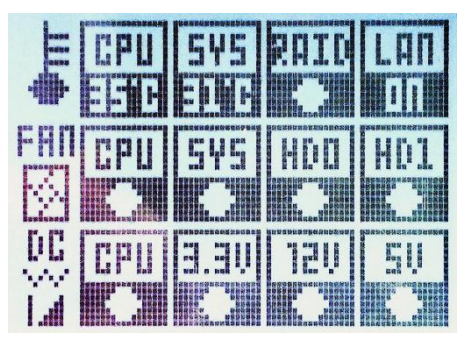

L'afficheur de contrôle se trouve sur le panneau avant du POSEO 5200. Il permet de contrôler le fonctionnement des principaux composants du système. En cas de panne, il indique le composant défectueux :

- Alimentation: Processeur, 3.3V, 5V, 12V (fonctionnement normal/anormal)
- Ventilateurs: Fonctionnement de ventilateurs du processeur et du système
- Températures: Températures du processeur et du système.

HDD: Fonctionnement du RAID (fonctionne/ne fonctionne pas), et état du RAID de chaque disque dur individuel (normal, reconstruction, vérification, non connecté)
L'afficheur de contrôle est actif dès le moment où le cordon d'alimentation est connecté au POSEO 5200. Vous pouvez suivre la progression du démarrage du système, et si le système s'arrête, l'afficheur montrera le code d'erreur du BIOS.

## 6.2. Description des fonctions

#### 6.2.1 Etat normal

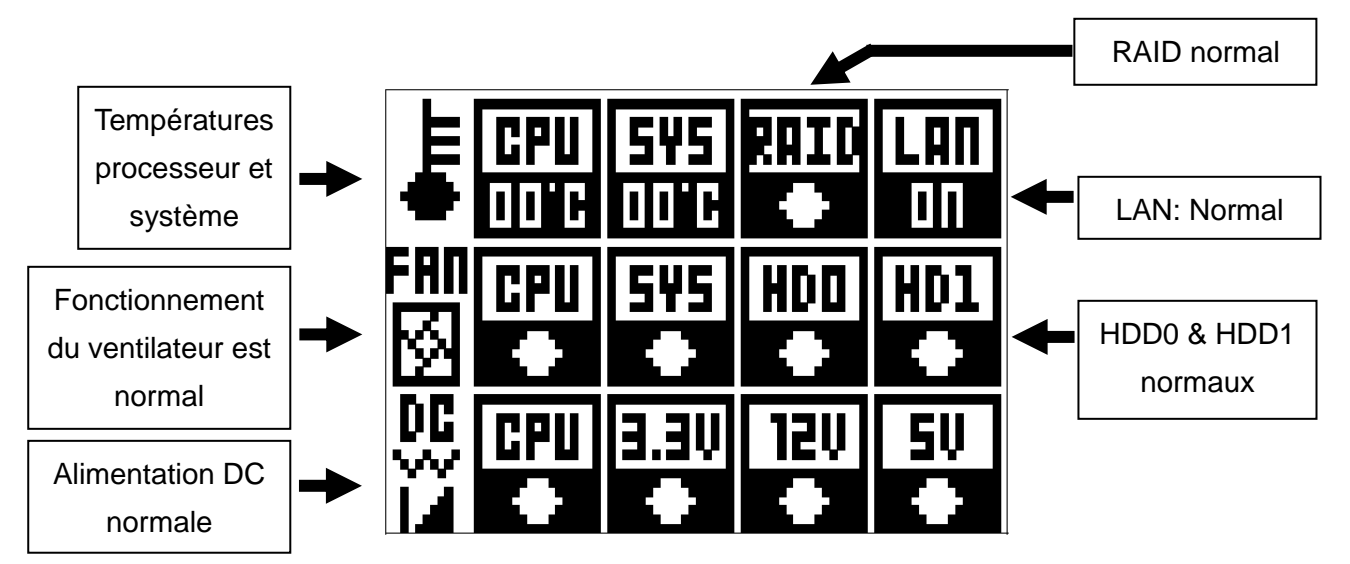

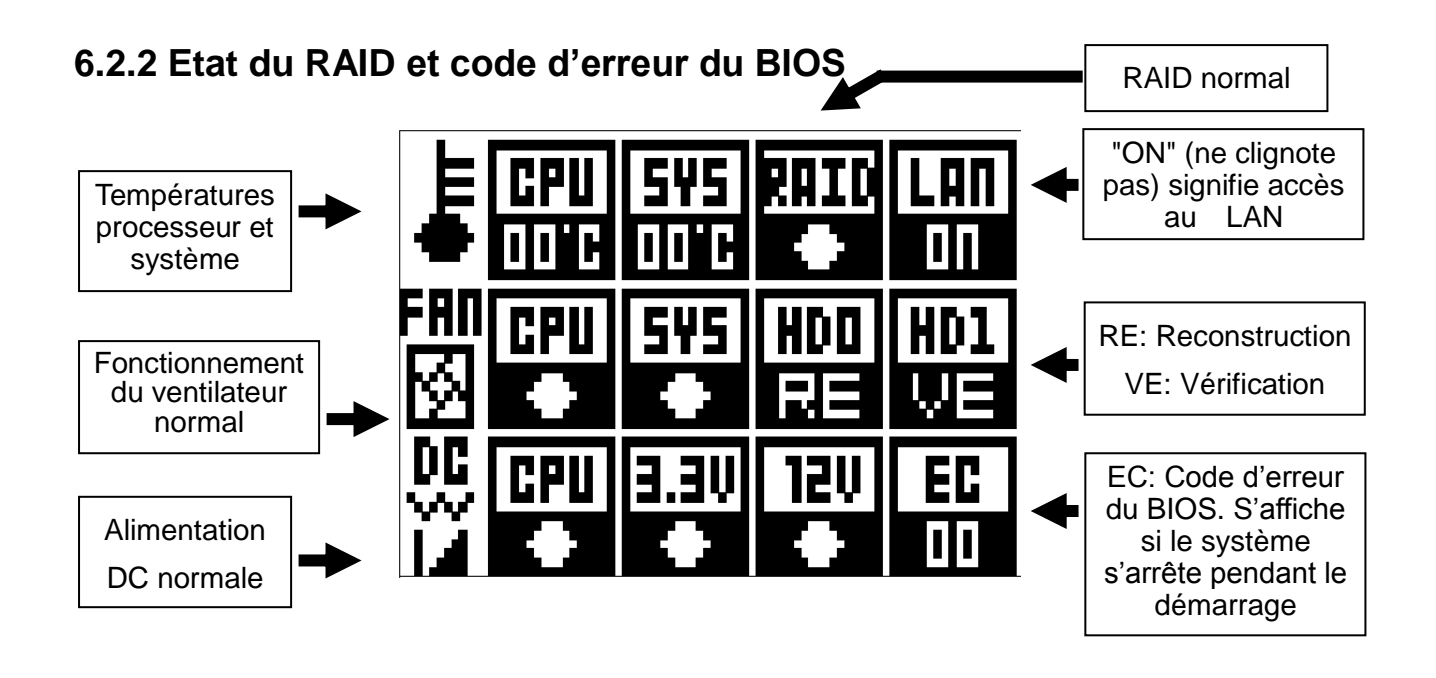

#### 6.2.3 Etat anormal

Une croix indique un état anormal pour le composant.

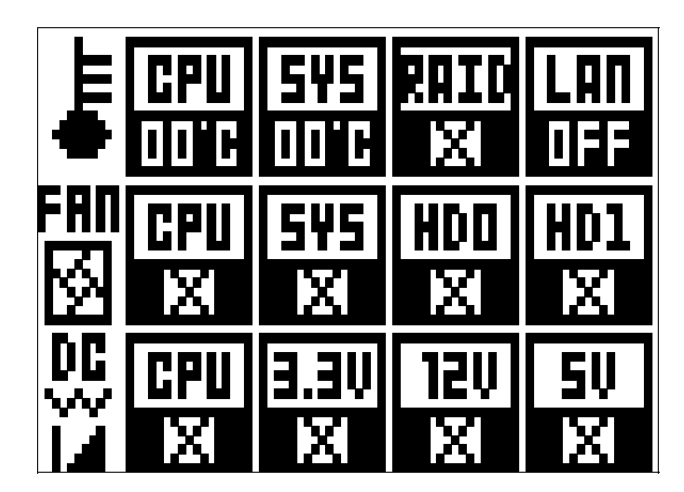

## 6.3. Description des icônes

| ETAT                      | ICON                            | CONDITION                                  |  |
|---------------------------|---------------------------------|--------------------------------------------|--|
| Seuil de température      | E CPU 542                       | > 80 °C                                    |  |
| anormale                  | • 001C 001C                     |                                            |  |
| Seuil de vitesse anormale | <sup>680</sup> GPU SYS<br>⊗ ● ● | < 1000RPM                                  |  |
| du ventilateur (t/min.)   |                                 |                                            |  |
| Seuil de tension anormale | DC CPU                          |                                            |  |
| du processeur             | ii 💽                            | < 0.0 V                                    |  |
| Seuil de tension anormale | <u>00</u> 120                   | (11.4)(0) = 12.6)(                         |  |
| de l'alimentation +12V    | ii 💽                            | < 11.4V OF >12.6V                          |  |
| Seuil de tension anormale | .0C. (3.3V)                     | -2.425\/ arx 2.405\/                       |  |
| de l'alimentation +3.3V   | iž 🔹                            | <3.135 V 01 >3.465 V                       |  |
| Seuil de tension anormale | 00 SV                           |                                            |  |
| de l'alimentation +5.0V   | Ň.                              | <4.75V OF > 5.25V                          |  |
| Icône RAID [X]:           |                                 | Câble SATA RAID déconnecté (clignotant)    |  |
| Icône RAID [O]:           | 2010<br>•                       | Câble SATA RAID connecté                   |  |
| Icône LAN (réseau) [ON]:  | LAN<br>ON                       | Accès au réseau                            |  |
| Icône LAN (réseau) [OFF]: | LAN<br>OFF                      | Pas d'accès au réseau                      |  |
|                           |                                 | [O]: HDD 0/1 est connecté.                 |  |
|                           | HDD HD1                         | Condition=normale                          |  |
|                           |                                 |                                            |  |
|                           |                                 | [X]: HDD 0/1 n'est pas connecté / est      |  |
|                           | HDD HD1                         | défectueux (ne clignote pas)               |  |
| ICONE HDU/HD1:            |                                 |                                            |  |
|                           | HDD<br>RE                       | [RE]: Reconstruction de HDD 0/1            |  |
|                           | HD1                             | [VE]: Vérification de la reconstruction de |  |
|                           | VE                              | HDD 0/1                                    |  |

## 7. Spécification

| Carte-mère                 | B99                                                     |  |
|----------------------------|---------------------------------------------------------|--|
| Processeur                 | LGA775 Pentium Dual Core 1.8GHz, cache 1MO, 800 MHz FSB |  |
| Chipset                    | INTEL 945G FSB 533 / 800 / 1066 MHz / ICH7R             |  |
| Mémoire système            | Jusqu'à 4GO DDR II RAM, 2 emplacements DIMM             |  |
| Mémoire graphique          | Mémoire partagée jusqu'à 224 MO                         |  |
| Stockage                   |                                                         |  |
| Disque dur (HDD)           | 1 x 3.5" SATA, option: 1 x 3.5" SATA                    |  |
| Disque optique             | 1 x PATA Slim CD-ROM / CD-RW / DVD-ROM (option)         |  |
| Extension                  |                                                         |  |
| Slot PCI                   | Carte riser 2 PCI                                       |  |
| USB                        | 1 ( USB7 )                                              |  |
| I/O Ports E/S externes     |                                                         |  |
| E/S avant                  |                                                         |  |
| USB                        | 2 ( USB1~2 )                                            |  |
| Bouton de marche/arrêt     | 1                                                       |  |
| E/S arrière                |                                                         |  |
| PS/2                       | 1                                                       |  |
| USB                        | 4 ( USB3~ 6 )                                           |  |
| Série/COM                  | 5 (COM1 , COM2, COM3, COM4, COM5)                       |  |
| Parallèle                  | 1                                                       |  |
| LAN (10 / 100 / 1000 )     | 1                                                       |  |
| VGA                        | 1 ( DB15 )                                              |  |
| DVI                        | 1                                                       |  |
| Sortie ligne               | 1                                                       |  |
| Port tiroir-caisse         | 1                                                       |  |
| Alimentation imprimante de | 1                                                       |  |
| reçus +24V                 |                                                         |  |
| Alimentation +12V pour     | 1                                                       |  |
| OLC8.4 VESA                |                                                         |  |

| Contrôle / témoins         |                                          |  |
|----------------------------|------------------------------------------|--|
| Bouton de marche/arrêt     | 1 (Front)                                |  |
| Témoin LED du disque dur   | 2                                        |  |
| (HDD)                      | Ζ                                        |  |
| Afficheur de contrôle      | 1                                        |  |
| Connecteurs internes       |                                          |  |
| USB                        | 1(USB8)                                  |  |
| Bouton de marche/arrêt     | 1                                        |  |
| COM6                       | 1                                        |  |
| Periphériques              |                                          |  |
| Deuxième HDD (hot swap)    | (option)                                 |  |
| Carte RAID                 | Supporte RAID 1 pour 2 disques durs SATA |  |
| System ID                  | Intégré                                  |  |
| Module connectivité        |                                          |  |
| USB retail (12V)           | 2                                        |  |
| USB retail (24V)           | 1                                        |  |
| USB retail (5V)            | 1                                        |  |
| USB                        | 4                                        |  |
| Environment                |                                          |  |
| CME & DBT                  | FCC Class A, CE, LVD (DBT)               |  |
| Température de             | 5°C-, 35°C (41°E - 95°E)                 |  |
| fonctionnement             | 5 6~ 35 6 (411 ~95 1)                    |  |
| Température de stockage    | -10°C~ 60°C (14°F ~140°F)                |  |
| Humidité de fonctionnement | 20% - 85% RH non condensée               |  |
| Storage Humidity           | 5% - 90% RH non condensée                |  |
| Dimensions (L x P x H)     | 270 x 345 x 120mm                        |  |
| Alimentation interne       | 230W ATX                                 |  |

## 8. Configuration

#### 8.1. Carte-mère B99

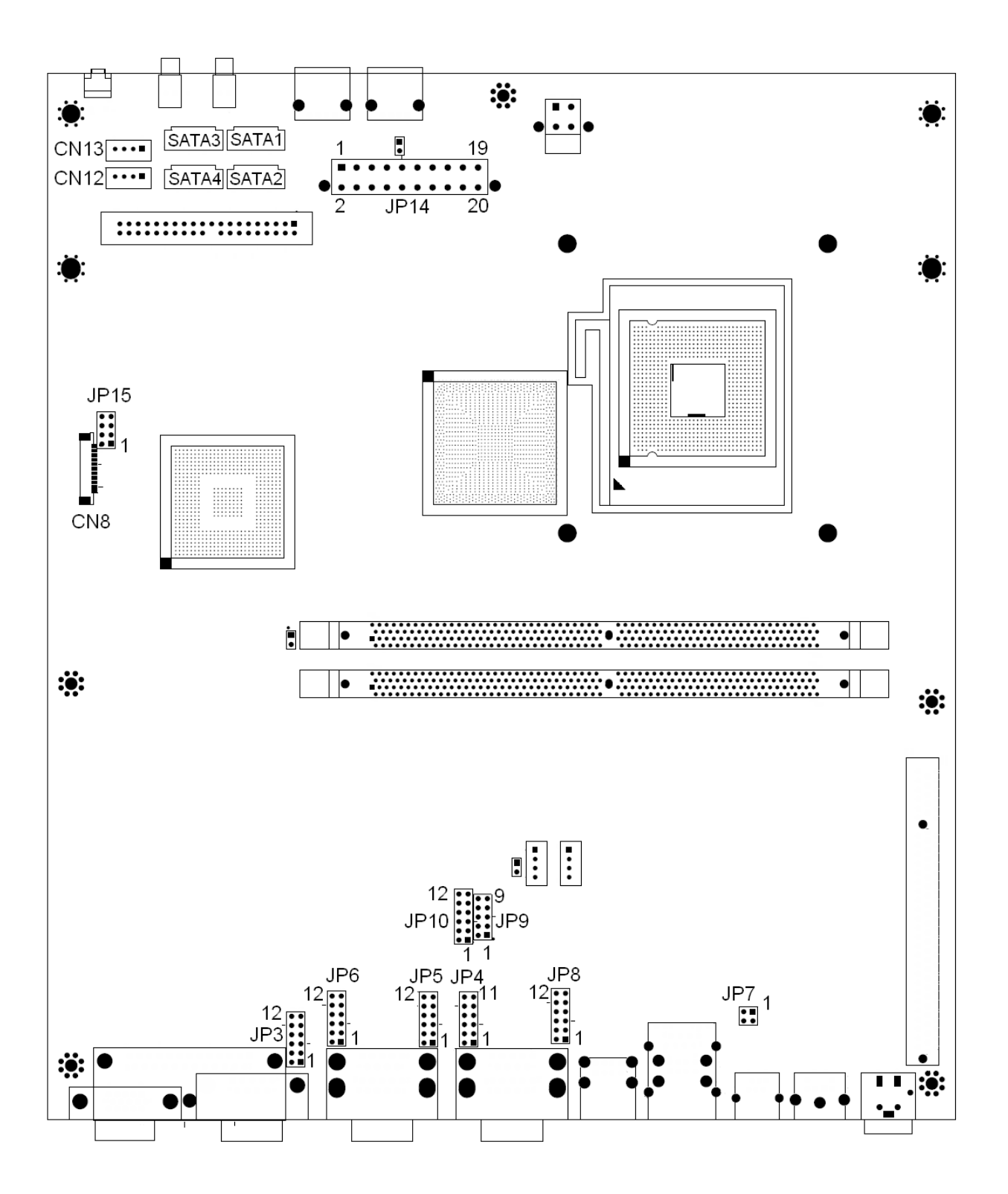

## 8.2. Connecteurs

| Connecteur | Fonction                     |  |
|------------|------------------------------|--|
| CN4        | Connecteur COM6              |  |
|            |                              |  |
| CN5        | Connecteur haut-parleur &    |  |
|            | microphone                   |  |
| CN6        | Connecteur entrée CD & ligne |  |
| CN7        | USB8                         |  |
| CNO        | Connecteur d'alimentation    |  |
| CINS       | (+5V/+12V)                   |  |
|            | Connecteur d'alimentation    |  |
| CINTO      | (+5V/+12V)                   |  |
| CN11       | Connecteur Hardware Reset    |  |
| CN12       | Connecteur d'alimentation    |  |
| CINTZ      | (+5V/+12V)                   |  |
| CN13       | Connecteur d'alimentation    |  |
|            | (+5V/+12V)                   |  |
| CN15       | Connecteur témoin LED pour   |  |
|            | alimentation                 |  |

| Connecteur | Fonction                     |  |
|------------|------------------------------|--|
| CN16       | Témoin LED d'activité du     |  |
| CNID       | disque dur (HDD)             |  |
| CN17       | Témoin LED d'activité du LAN |  |
|            | Connecteur afficheur de      |  |
| CINTO      | contrôle                     |  |
| CN19       | LVDS (DVI)                   |  |
| FAN_CPU3   | Connecteur ventilateur du    |  |
|            | processeur                   |  |
| EAN SVS2   | Connecteur ventilateur       |  |
| FAN_3133   | système                      |  |
| IDE3       | Connecteur IDE primaire      |  |
|            | Alimentation imprimante de   |  |
| FVK3       | reçus +24V                   |  |
|            | Alimentation +12V pour       |  |
| FVK5       | OLC8.4 VESA                  |  |
|            |                              |  |

## 8.3. Position des jumpers

| Broche | Fonction | JP4 (Fermé) |
|--------|----------|-------------|
|        | DCD#     | ©1-2        |
| 1      | +5V      | 3-4         |
|        | +12V     | 5-6         |
|        | RI#      | ©7-8        |
| 9      | +5V      | 9-10        |
|        | +12V     | 11-12       |

#### 1. COM1 – Paramétrage d'alimentation © Paramétrage par défaut

#### 2. COM 2 - Paramétrage d'alimentation

| Broche | Fonction | JP8 (Fermé) |
|--------|----------|-------------|
|        | DCD#     | ©1-2        |
| 1      | +5V      | 3-4         |
|        | +12V     | 5-6         |
|        | RI#      | ©7-8        |
| 9      | +5V      | 9-10        |
|        | +12V     | 11-12       |

#### 3. COM 3 - Paramétrage d'alimentation

| Broche | Fonction | JP6 (Fermé) |
|--------|----------|-------------|
|        | DCD#     | ©1-2        |
| 1      | +5V      | 3-4         |
|        | +12V     | 5-6         |
|        | RI#      | ©7-8        |
| 9      | +5V      | 9-10        |
|        | +12V     | 11-12       |

#### 4. COM 4 – Paramétrage d'alimentation

| Broche | Fonction | JP5 (Fermé) |
|--------|----------|-------------|
|        | DCD#     | ©1-2        |
| 1      | +5V      | 3-4         |
|        | +12V     | 5-6         |
|        | RI#      | ©7-8        |
| 9      | +5V      | 9-10        |
|        | +12V     | 11-12       |

#### 5. COM 5 - Paramétrage d'alimentation

| Broche | Fonction | JP3 (Fermé) |
|--------|----------|-------------|
|        | DCD#     | ©1-2        |
| 1      | +5V      | 3-4         |
|        | +12V     | 5-6         |
| 9      | RI#      | ©7-8        |
|        | +5V      | 9-10        |
|        | +12V     | 11-12       |

#### 6. Paramétrage d'alimentation du port VGA

| Fonction           | JP11 (Fermé) |
|--------------------|--------------|
| +12V               | 1-2          |
| Pas d'alimentation | Ø1           |

#### 7. Paramétrage du mode d'opération CMOS

| Fonction    | JP13 (Fermé) |  |
|-------------|--------------|--|
| COMS Normal | ©N/C         |  |
| COMS Reset  | 1-2          |  |

#### 8. Paramétrage du mode d'alimentation

| Fonction  | JP14 (Fermé) |  |
|-----------|--------------|--|
| ATX Power | ©N/C         |  |
| AT Power  | 1-2          |  |

#### 9. Paramétrage de l'alimentation du port tiroir-caisse

| Voltage | JP7 (Fermé) |  |
|---------|-------------|--|
| +12V    | 1-2         |  |
| + 24V   | ©3-4        |  |

#### 10. Afficheur de contrôle

| Fonction | JP15 (Fermé) |  |
|----------|--------------|--|
| Invalide | 1-2 3-4      |  |
| Valide   | ©5-6 7-8     |  |

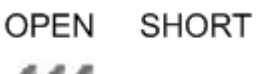

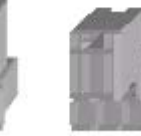

## 8.4. Connecteurs et brochages

| Broche 1 | AMP_ORL | Broche 2 | GND     |
|----------|---------|----------|---------|
| Broche 3 | GND     | Broche 4 | AMP_ORR |
| Broche 5 | GND     | Broche 6 | MIC1    |

#### CN5: Connecteur haut-parleur & microphone

#### CN6: Connecteur CD (entrée)

| Broche 1 | CDIN_L    | Broche 2 | CDIN_REF  |
|----------|-----------|----------|-----------|
| Broche 3 | CDIN_R    | Broche 4 | CDIN_REF  |
| Broche 5 | GND       | Broche 6 | LINE_IN_L |
| Broche 7 | LINE_IN_R | Broche 8 | GND       |

CN7: USB8

| Broche 1 | +5V_USB1    | Broche 2 | USB20_R_P1 |
|----------|-------------|----------|------------|
| Broche 3 | USB20_R_P1+ | Broche 4 | GND        |

#### CN9/10/12/13: Connecteurs d'alimentation (+5V/+12V)

| Broche 1 | +12V | Broche 2 | GND |
|----------|------|----------|-----|
| Broche 3 | GND  | Broche 4 | +5V |

#### CN11: Connecteur de remise à zéro du système

| Broche 1 | GND           |  |
|----------|---------------|--|
| Broche 2 | ALL_SYS_PWRGD |  |

#### PWR5: Connecteur d'alimentation +12V

| Broche 1 | GND      | Broche 2 | GND      |
|----------|----------|----------|----------|
| Broche 3 | +12V_ATX | Broche 4 | +12V_ATX |

## Annexe A: Installation des pilotes

Pour télécharger les pilotes et utilitaires les plus récents et obtenir des conseils sur l'installation de votre équipement, visitez le site du support technique Aures.

<u>www.aures-support.fr</u> (Français) <u>www.aures-support.fr/UK</u> (Anglais) <u>www.aures-support.fr/GE</u> (Allemand)

## Annexe B: Dimensions carte PCI

Dimensions maximale des cartes d'extension PCI: Côté composants: 130mm x 90.26mm (Profondeur x Largeur )

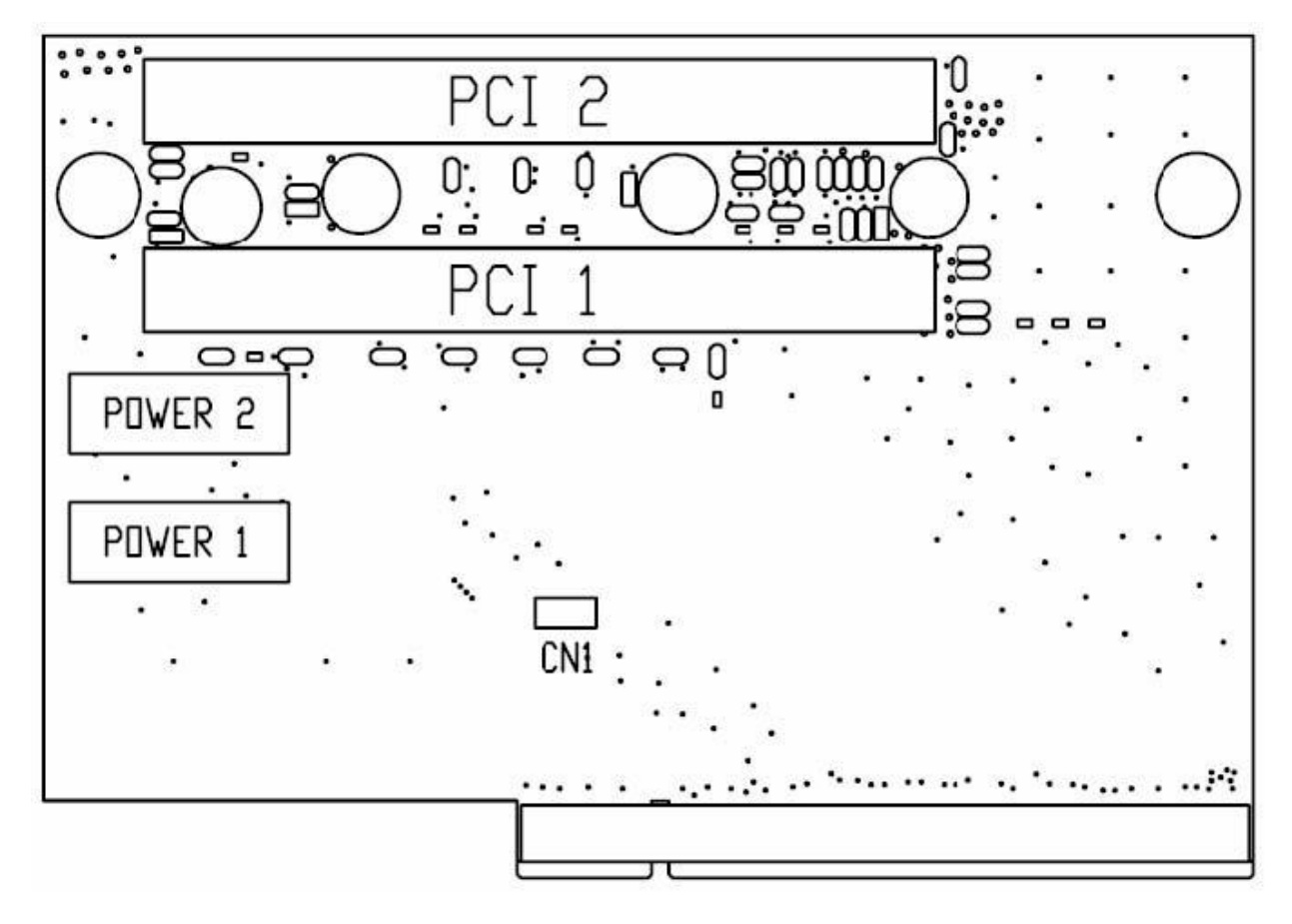

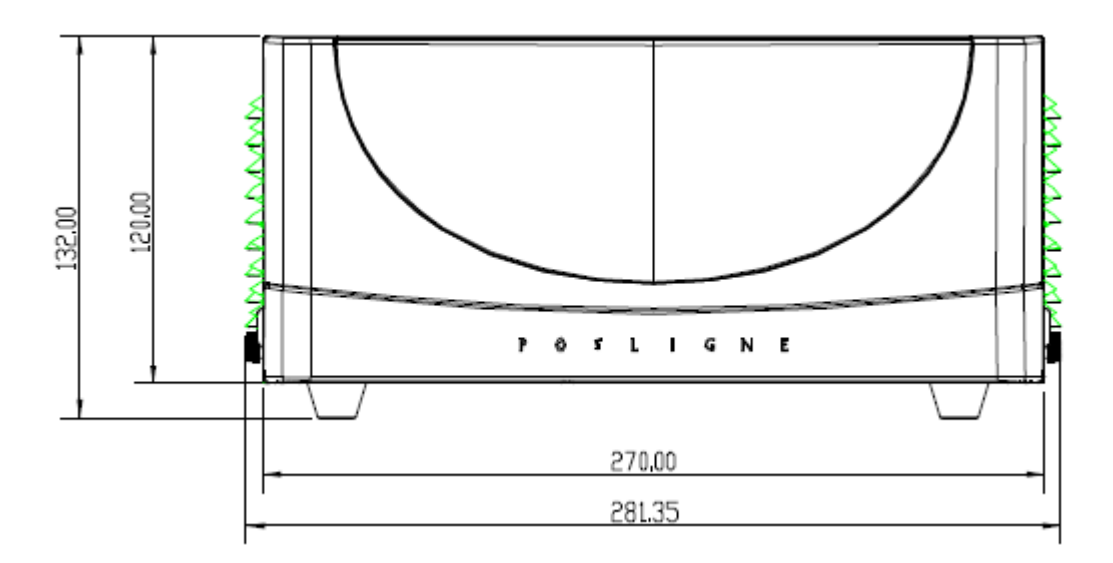

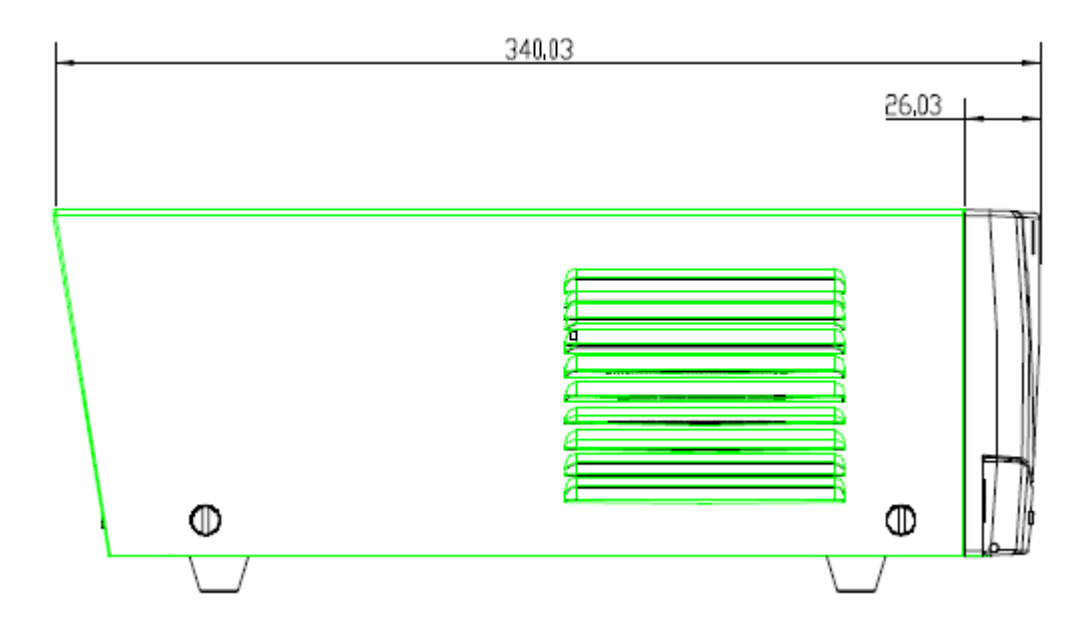